## Защита выбранных файлов

Накрадына фъиливснимает защиту с 1 Выберите режим воспроизведения.

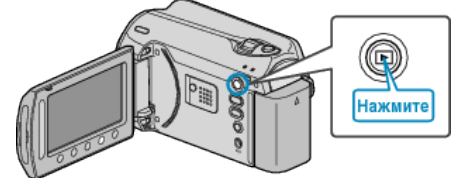

2 Выберите режим видео или фото.

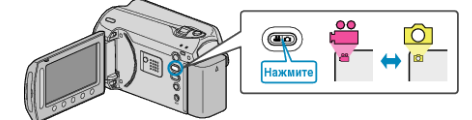

3 Нажмите 🗐, чтобы отобразить меню.

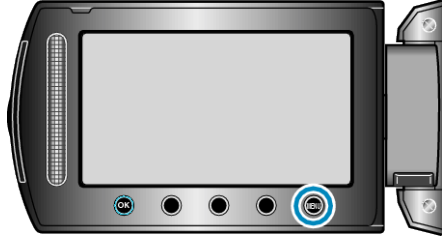

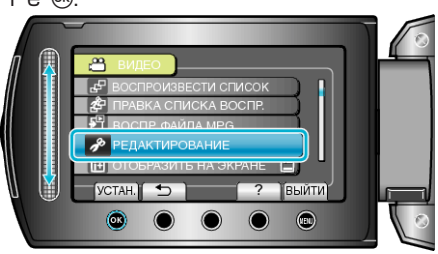

5 Выберите. Нажмите ®:

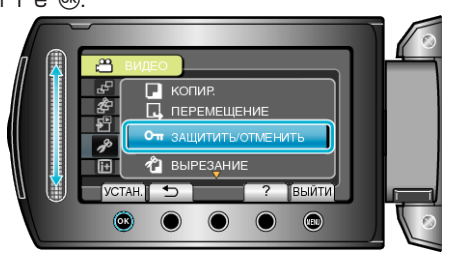

6 Выберите "ВЫБОР ФАЙЛА" и нажмите ⊛.

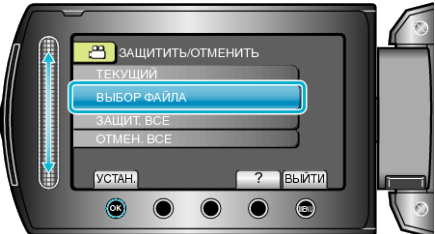

7 Выберите нужный файл и нажмите 👀.

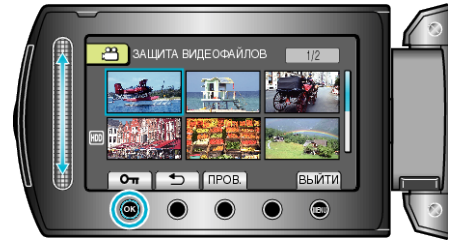

 На выбранном файле появится значок защиты.

- Чтобы снять значок защиты, нажмите еще раз.
- Чтобы проверить выбранный файл, нажмите "ПРОВ.".